1. Go to DVUSD's Canvas login page: https://dvusd.instructure.com

1. Install the Canvas Parent app.

2. Click "Parent of a Canvas User?" on the login page.

(Requires iOS 8.0 or later)

(Requires Android 4.2 or later)

2. Click "Find my school".

3. Enter and select "Deer Valley Unified School District" or the URL "dvusd.instructure.com". Check the box to agree to the terms of use and acknowledge the privacy policy, then Click "Start Participating".

4. Click "Create Account".

Note: If you already have a parent or observer account in Canvas you can "Log in with Canvas" using your Canvas credentials.